# **Email to Customers**

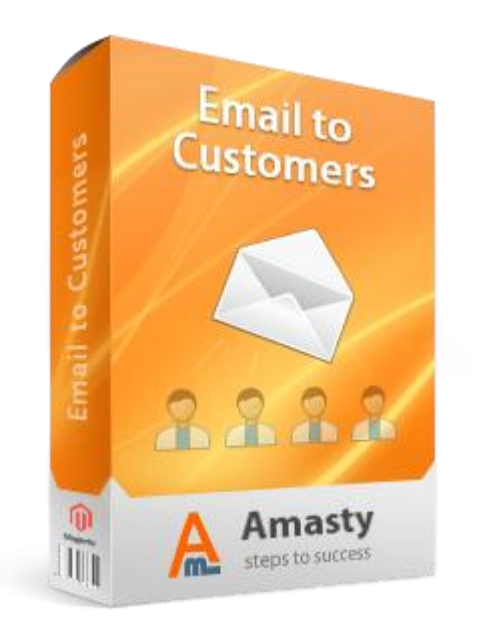

# Magento Extension User Guide

**Official extension page:** <u>Email to Customers</u>

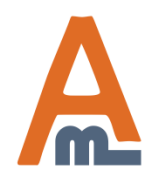

User Guide: Email to Customers

| English   Default Config   Main Vebsite   Main 2   Main 2 Store View   Main Store   English   French   German   New 2 Store   New 2 Store   New 2 Store View   New Store   New Store View   Default Message Dear {{var customer.getName()}, Your order {{var order.increment_id}} blah-blah-blah.                                                                                                    | ✓ Use<br>Website<br>✓ Use<br>Website<br>✓ Use<br>Website | STORE<br>VIEW]<br>[STORE<br>VIEW]<br>[STORE<br>VIEW]     |
|----------------------------------------------------------------------------------------------------|----------------------------------------------------------|----------------------------------------------------------|
| Default Config       General         Main Website       Email Sender         Main 2 Store View       Email Sender         Main Store       Email Sender         English       Email Template         French       Email Template         German       Default Message         New 2 Store       Default Message         Default Message       Dear {{var customer.getName()}, Your order {var order.increment_id} blah-blah.blah.                                                                                                    | ✓ Use<br>Website<br>✓ Use<br>Website<br>✓ Use<br>Website | STORE<br>VIEW]<br>[STORE<br>VIEW]<br>[STORE<br>VIEW]     |
| Main Website       Main 2         Main 2 Store View       Email Sender         Main Store       Email Sender         English       Email Template         French       Email Template         German       Default Message         New 2 Store       Default Message         New Store       Main Store         New Store View       Main Content (var customer.getName()), Your order ((var order.increment_id)) blah-blah.                                                                                                    | ♥ Use<br>Website<br>♥ Use<br>Website<br>♥ Use<br>Website | [STORE<br>VIEVV]<br>[STORE<br>VIEVV]<br>[STORE<br>VIEVV] |
| English       Email Template         French       Email Template         German       Mew Website         New 2 Store       Mex 2 Store View         New Store View       Mew Store View                                                                                                    | ♥ Use<br>Website<br>♥ Use<br>Website                     | [STORE<br>VIEVV]<br>[STORE<br>VIEVV]                     |
| New Website     Default Message       New 2 Store     Image: Store View       New 2 Store View     Image: Store View       New Store     Image: Store View                                                                                                    | ✔ Use<br>Website                                         | [STORE<br>VIEW]                                          |
|                                                                                                    |                                                          |                                                          |
| Store Email Addresses                                                                                                    |                                                          |                                                          |
| Contacts                                                                                                    |                                                          |                                                          |
| Content Management                                                                                                    |                                                          |                                                          |
| CATALOG                                                                                                    |                                                          |                                                          |
| Catalog                                                                                                    | ofoult oo                                                | ntoot                                                    |
| Google Sitemap email template subject                                                                                                    | et and m                                                 | essage (it                                               |
| RSS Feeds will be used together w                                                                                                    | with the                                                 | template                                                 |
| Email to a Friend and can be edited when message). You can be information in this is the second second seco | en sendir<br>e indicato                                  | ng each<br>e this                                        |
| ► CUSTOMERS                                                                                                    | any for e                                                | ach store                                                |
| Newsletter                                                                                                    |                                                          |                                                          |
| Customer Configuration                                                                                                    |                                                          |                                                          |
| Wishlist After the installation is complete please                                                                                                    |                                                          |                                                          |
| AMASTY EXTENSIONS     Gon Granation > E moil to Chatemany to                                                                                                    |                                                          |                                                          |
| Email to Customers enter default message information.                                                                                                    |                                                          |                                                          |

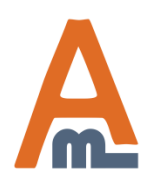

User Guide: Email to Customers

| Dashbo | oard Sale                              | s Catalog Custo                          | omers Promotions                             | Newsletter             | CMS Report        | s System      | 😨 Get hel                                             | p for this pa     | age    |    |
|--------|----------------------------------------|------------------------------------------|----------------------------------------------|------------------------|-------------------|---------------|-------------------------------------------------------|-------------------|--------|----|
| 📑 Orde | rs                                     |                                          |                                              |                        |                   |               | Creat                                                 | e New Orde        | er     |    |
| Page 💽 | 1 I Inselect Al                        | pages   View 20 💌                        | perpage   Total 5 recor                      | dsfound   🔝 <u>N</u> i | ew Order RSS      | Actions       | Reset Filter                                          | Searc<br>Submit   | h      |    |
|        | Order #                                | Purchased from (store)                   | Purchased On                                 | Bill to Name           | Bill to Name      | Ship to Name  | G.T. (Base)                                           | Cancel            | Status | Ac |
| Any 💌  |                                        |                                          | <ul> <li>✓ From: □</li> <li>To: □</li> </ul> |                        |                   | From:<br>To : | Hold<br>Unhold<br>Print Invoices                      | ~                 |        |    |
|        | 100000005                              | Main Website<br>Main Store<br>English    | Feb 15, 2010 1:49:37<br>PM                   | Derek Senson           | Derek Senson      | \$134         | Print Credit Memos<br>Print All<br>Email to Customers | Pending           | Vi     |    |
|        | 100000004                              | Main Website<br>Main Store<br>English    | Feb 15, 2010 1:47:55<br>PM                   | Jane Janeson           | Jane Janeson      | \$555         | .00 \$555.00<br>After that please<br>'Email to Custor | Pending<br>choose |        |    |
|        | 100000003                              | Main Website<br>Main Store<br>English    | Feb 15, 2010 1:43:41<br>PM                   | Daniel<br>Examson      | Daniel<br>Examson | \$354         | <sup>9</sup> option and click<br>'Submit'.            |                   |        |    |
|        | Please sel<br>for which<br>like to sen | ect orders,<br>you would<br>id messages. |                                              |                        |                   |               |                                                       |                   |        |    |

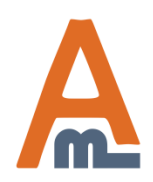

# User Guide: Email to Customers

It is also possible to send an email to a customer right from the order page. For this please click 'Send Email...' button (the one with three dots).

#### 📲 Order # 10000008 | Nov 2, 2010 1:55:14 PM

#### Information

Invoices

Order View

Credit Memos

Shipments

Comments History

Transactions

Emails History

| rder # 100000008 (the ord                                  | ter confirmation email was sent) | Account Information                                          |                 |
|------------------------------------------------------------|----------------------------------|--------------------------------------------------------------|-----------------|
| Order Date                                                 | Nov 2, 2010 1:55:14<br>PM        | Customer Name                                                | Guest           |
| Order Status                                               | Pending                          | Email                                                        | test@example.co |
| Purchased From                                             | Main Website<br>Main Store       | Customer Group                                               | NOT LOOGLD IN   |
| Placed from IP                                             | English<br>127.0.0.1             |                                                              |                 |
|                                                            |                                  |                                                              |                 |
| illing Address                                             |                                  | Shipping Address                                             |                 |
| illing Address<br>lest test                                |                                  | Shipping Address test test                                   |                 |
| illing Address<br>test test<br>test                        |                                  | Shipping Address<br>test test<br>test                        |                 |
| illing Address<br>test test<br>test<br>test, Alabama, test |                                  | Shipping Address<br>test test<br>test<br>test, Alabama, test |                 |

Check / Money order Order was placed using USD Flat Rate - Fixed \$5.00

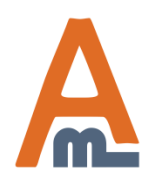

User Guide: Email to Customers

#### Send Email

#### Send

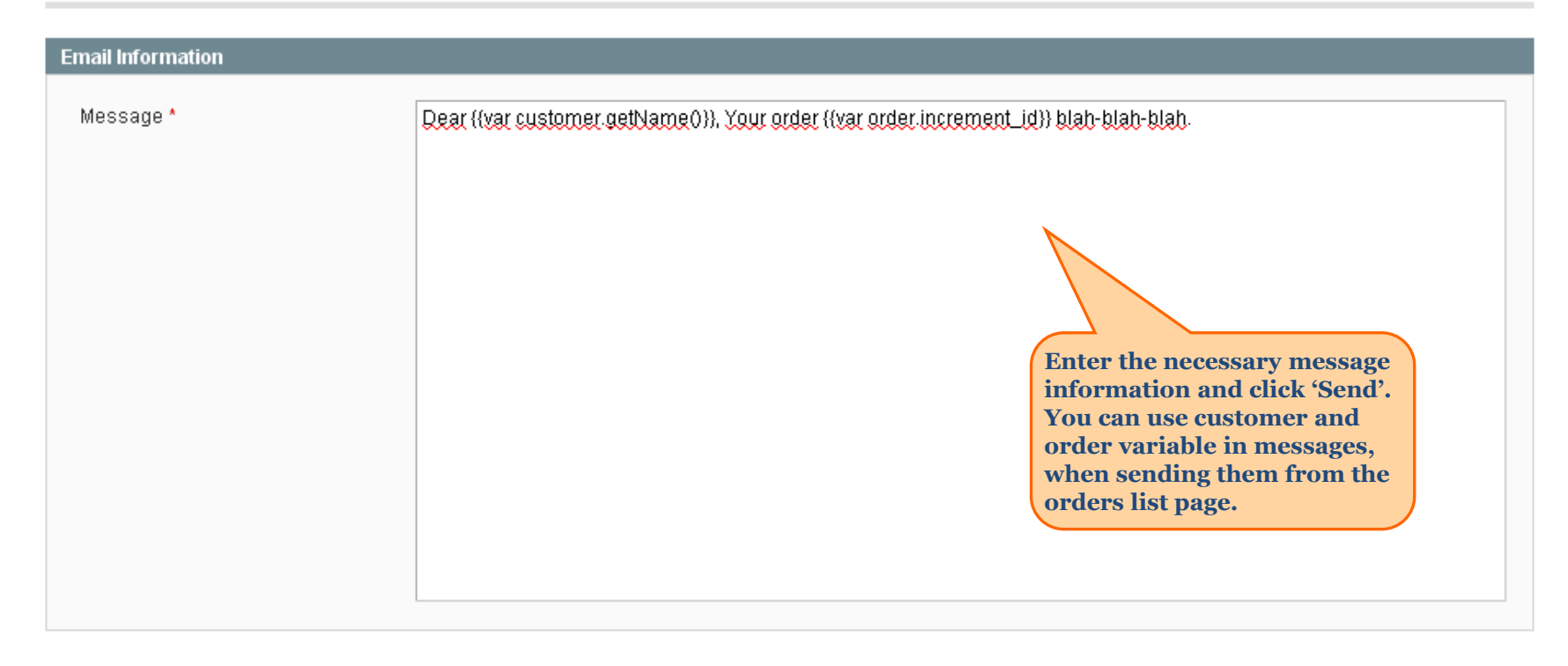

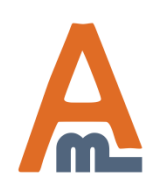

User Guide: Email to Customers

| Order View       | 📑 Order # 100000008   Nov 2, 2010 | 1:55:14 PM                                  |                       |
|------------------|-----------------------------------|---------------------------------------------|-----------------------|
| Information      | Back                              | Edit Cancel Send Email Hold 텼 Invoice       | 🖻 🖻 Ship 🛛 Send Email |
| Invoices         |                                   |                                             |                       |
| Credit Memos     | Page 📧 1 🗈 of 1 pages   View 20   | 💌 per page   Total 1 records found          | Reset Filter Search   |
| Shipments        | Sent Date                         | Text                                        |                       |
| Comments History | From: 📰                           |                                             |                       |
| Transactions     | To: 📰                             |                                             |                       |
| Emails History   | Jan 15, 2011 5:55:41 AM           | Dear , Your order 100000008 blah-blah-blah. |                       |

There's also a new tab on the order view page – 'Email History', where you can see all emails sent to the customer from the 'Orders' and 'Order View' pages regarding this order. Here are displayed only emails sent via our extension.

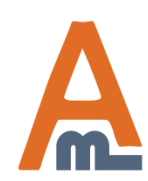

**Please note** that for messages sent from customers list page only customer variables can be used (order variables will not get displayed, as it is not possible to define to which of the customer's orders it is related.

| Dashbo         | pard                        | Sales                            | Catalog             | Customers        | Promotio      | ons N       | ewsletter | CMS    | Reports          | Systen                 | n                                                                 | 😢 Get help                                     | for this page      |
|----------------|-----------------------------|----------------------------------|---------------------|------------------|---------------|-------------|-----------|--------|------------------|------------------------|-------------------------------------------------------------------|------------------------------------------------|--------------------|
| 🝰 Mana         | ige Cu                      | stomers                          |                     |                  |               |             |           |        |                  |                        |                                                                   | 🕒 Add Nev                                      | v Customer         |
| Page 💽 🛛       | 1                           | of 1 page:                       | s   View [          | 20 🔽 perpag      | ge   Total 4  | l records f | ound      | 矈 Expo | ort to: CSV      | 1                      | Export                                                            | Reset Filter                                   | Search             |
| Select All     | Unsel                       | ect All   Se                     | elect Visible       | Unselect Visible | e   2 items : | selected    |           |        | Act              | ions 🗌                 |                                                                   | <b>~</b>                                       | Submit             |
|                | ID                          | Ļ                                | Name                | Email            |               | Group       | Telephone | ZIP    | Country          | Sta De                 | lete                                                              |                                                | Websit             |
| Any 💌          | From:<br>To :               |                                  |                     |                  |               | ~           |           |        | All cour         | Sul<br>Un<br>As:<br>Em | bscribe to ne<br>subscribe fro<br>sign a custor<br>nail to Custor | wsletter<br>om newsletter<br>ner group<br>ners |                    |
|                |                             | 6                                | i Derek<br>Senson   | derek@examp      | le.com        | General     |           |        | United<br>States | Alabar                 | ma                                                                | eb 15, 2010 1:4<br>PM                          | 9:36 Maii<br>Webs  |
| ✓              |                             | 4                                | Jane<br>Janeson     | jane@example     | e.com         | General     |           |        | United<br>States | Alaba                  | After that                                                        | t please choos                                 | se Vebs            |
|                |                             | 3                                | ) Daniel<br>Examson | daniel@examp     | ole.com       | General     |           |        | United<br>States | Alaba                  | 'Email to<br>and click                                            | Customers' o<br>"Submit'.                      | Main<br>Webs       |
| Ple<br>to to s | ase sel<br>whom ;<br>send m | lect cust<br>you wou<br>lessages | omers,<br>ld like   | john.doe@exa     | mple.com      | General     |           |        |                  |                        |                                                                   | Aug 30, 2007 4:2<br>PM                         | 23:13 Maii<br>Webs |

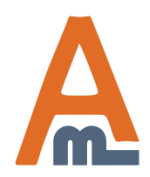

User Guide: Email to Customers

It is also possible to send an email to a customer right from the Customer Information page. For this please click 'Send Email...' button.

#### Customer Information

Customer View

Billing Agreements Shopping Cart Wishlist Newsletter Product Reviews Product Tags Emails History

Addresses Orders 🙈 Jana Janasan

| 🚰 Jane Janeson                                                                                                    |                |                   |                                                                                                    |                        |            |
|----------------------------------------------------------------------------------------------------|----------------|-------------------|----------------------------------------------------------------------------------------------------|------------------------|------------|
| Back Reset                                                                                                    | 🕒 Create Order | 🛞 Delete Customer | Save Customer                                                                                          | Save and Continue Edit | Send Email |
|                                                                                                    |                |                   |                                                                                                    |                        |            |
| Personal Information                                                                                                    |                |                   |                                                                                                    |                        |            |
| Last Logged In:Oct 26, 2010 2:34:25 PM (Offline)Confirmed email:ConfirmedAccount Created on:Oct 26, 2010 2:34:24 PMAccount Created in:EnglishCustomer Group:General |                |                   | <b>Default Billing Address</b><br>test test<br>test<br>test, Alabama, test<br>United States<br>T: test |                        |            |
| Sales Statistics                                                                                                    |                |                   |                                                                                                    |                        |            |
| Website                                                                                                    | Store          | Store View        | Lifetime Sale                                                                                          | s Average Sa           | le         |
| Main Website                                                                                                    | Main Store     | English           | \$910.00                                                                                               | \$455.00               |            |
| All Store Views                                                                                                    |                |                   | \$910.00                                                                                               | \$455.00               |            |
|                                                                                                    |                |                   |                                                                                                    |                        |            |
| Recent Orders                                                                                                    |                |                   |                                                                                                    |                        | •          |
| Shopping Cart - 0 item(s                                                                                                    | ;)             |                   |                                                                                                    |                        | •          |
| Wishlist - 0 item(s)                                                                                                    |                |                   |                                                                                                    |                        | 0          |

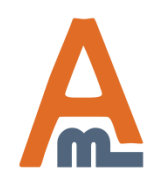

## User Guide: Email to Customers

#### **Customer Information**

| Customer View                       | Back Reset Create Order           | 🛞 Delete Customer 🛛 🥥 Save Customer           | Save and Continue Edit Send Email |
|-------------------------------------|-----------------------------------|-----------------------------------------------|-----------------------------------|
| Account Information                 |                                   |                                               |                                   |
| Addresses                           | Page 📧 1 🗈 of 1 pages   View 20 👔 | 🎽 per page   Total 1 records found            | Reset Filter Search               |
| Orders                              | Sent Date                         | Text                                          |                                   |
| Billing Agreements                  | From: 📰                           |                                               |                                   |
| Shopping Cart                       | To: 🖪                             |                                               |                                   |
| Wishlist                            | Jan 15, 2011 6:34:02 AM           | Dear Jane Janeson, We invite you to our exhib | ition.                            |
| Newsletter                          | ·                                 |                                               |                                   |
| Product Reviews                     |                                   |                                               |                                   |
| Product Tags                        |                                   |                                               |                                   |
| Emails History<br>There's a new tab | on the Customer                   |                                               |                                   |

There's a new tab on the Customer Information page – 'Email History', where you can see all emails sent to the customer from the 'Manage Customers' and 'Customer Information' pages.

📣 Jane Janeson

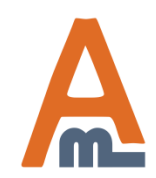

### User Guide: Email to Customers

# **Thank you!**

Should you have any questions or feature suggestions, please contact us at: <u>http://amasty.com/contacts/</u>

Your feedback is absolutely welcome!

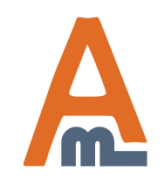

User Guide: <u>Email to Customers</u>